## **Retrieving e-Statements via Online Banking for Retail & Business**

1. Once logged in to Online Banking, click on the account the user is wanting to review the statement from the home page.

| American<br>Community<br>BANK & TRUST |             | erican<br>nunity |                      | L834              | log in. oop of, zozil rizio fin oo f |
|---------------------------------------|-------------|------------------|----------------------|-------------------|--------------------------------------|
|                                       | Home        | Accounts         | Payments & Transfers | Checks & Deposits | Administration                       |
|                                       | Alerts      |                  |                      |                   | A Manage Alerts                      |
|                                       | You have no | unread alerts.   |                      |                   |                                      |
|                                       | Account     | ts               |                      |                   | 🖻 Edit Accounts 🛛 🖨 Print            |
|                                       | DEMO MON    | EY MARKET        | A                    | vailable balance  | Recent 🗸                             |

2. Click on Documents

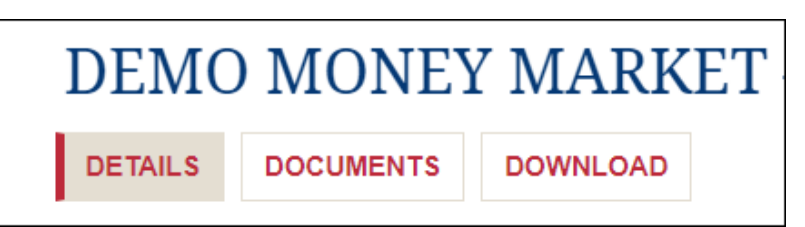

3. Choose eStatement from the Document Type dropdown, select the Date Range and Submit

| Document Search |                            |
|-----------------|----------------------------|
| Account:        | DEMO CHECKING 🗸            |
| Document Type:  | eStatement V               |
| Date Range:     | 9/1/2019 🖬 To 08/31/2021 🕅 |
|                 | Submit                     |

4. Click on the blue hyper link to view a .PDF of your statement or click on the Save icon to save to your PC.

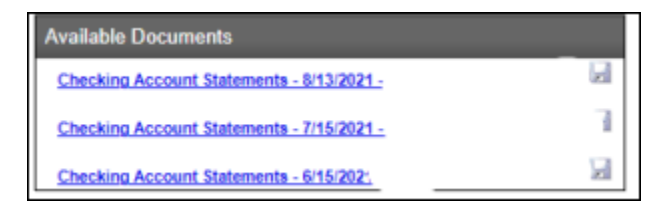